附件 2:

## 活动操作详细说明

## 一、如何参与本次评选

(一)打开抖音 APP → 在搜索栏输入"远离非法金融
豫见美好生活"→ 点击进入"#远离非法金融豫见美好生活"
话题界面 → 点击界面下方"立即参与"→视频上传或拍摄
完成后保留话题名#远离非法金融豫见美好生活,添加视频
名称并发布即可。

(二)打开抖音 APP → 点击"+"键拍摄 → 视频上传 或拍摄完成后点击标题输入框下方"#话题"按键 → 手动 输入#远离非法金融豫见美好生活。发布成功后,即可参与 本次评选。

(三)H5页面选择录屏上传 → 选择手机录屏功能(IOS 及安卓系统均有自带录屏功能) → 点击录制 → 保存录屏 → 打开抖音 APP → 在搜索栏输入"远离非法金融豫见美好生活"→ 点击进入"#远离非法金融豫见美好生活"话题界 面 → 点击界面下方"立即参与"→视频上传完成后保留话题名#远离非法金融豫见美好生活,添加视频名称并发布即 可。

## 二、如何注册账号

下载并进入抖音 APP, APP 右下角点击"我的"→ 输入 手机号 → 获取验证码 → 完善资料、添加头像 → 注册成 功。

| 내 中国移动 중 下午9:37                                    | 📶 中国移动 🗢                    | 下午9:39              |                       | ···· 中国移动 🗢 下午9:41 🔹                             |
|----------------------------------------------------|-----------------------------|---------------------|-----------------------|--------------------------------------------------|
| 業法 難存 の                                            | ×                           |                     | 帮助                    | ◎ 去设置自己喜欢的背景图吧 > =                               |
| Ser Com                                            | 登录后即可<br><sub>请阅读用户协议</sub> | 展示自己<br>和 隐私政策      |                       | ● <sup>●</sup> ● ● ● ● ● ● ● ● ● ● ● ● ● ● ● ● ● |
| 个人信息保护指引                                           | +86 - 请辅                    | 入手机号                |                       |                                                  |
| 请充分阅读并理解<br>《用户服务协议》和《隐私政策》<br>1.在仅浏览时、我们可能会申请系统设备 | 未注册的手机号验证通过后将自动注册           |                     | 注册                    | ➡ 添加头像<br>方便好友找到你                                |
| 权限收集设备信息、日志信息,用于信息                                 |                             |                     |                       |                                                  |
| 推送和安全风控,并申请存储权限,用于<br>下载及缓存相关文件。                   | 密码登录                        |                     | 其他方式登录                |                                                  |
| 好的                                                 | 1                           | 2<br>^BC            | 3<br>Def              |                                                  |
| @秀甲坊                                               | 4                           | 5<br>JKL            | 6<br><sup>м N O</sup> | 点击设置头像                                           |
| 今天的阳光格外的晒<br>よ@koka fill创作的原声 《                    | 7<br>PORS                   | 8<br><sup>TUV</sup> | 9<br>wxyz             | 继续                                               |
| 首页 同城 + 消息 我                                       |                             | 0                   | $\bigotimes$          |                                                  |

## 如有问题请来电咨询。(王聪 18837151867)